# Installation Quick Start Guide for RealPresence Collaboration Server (RMX)1800

# **Basic Setup**

Before installing the system and performing the basic setup, please read the Important Safeguards described in the Polycom RealPresence Collaboration Server 1800 Hardware Guide.

For detailed description of unpacking and rack mounting instructions, see the Polycom RealPresence Collaboration Server 1800 Hardware Guide.

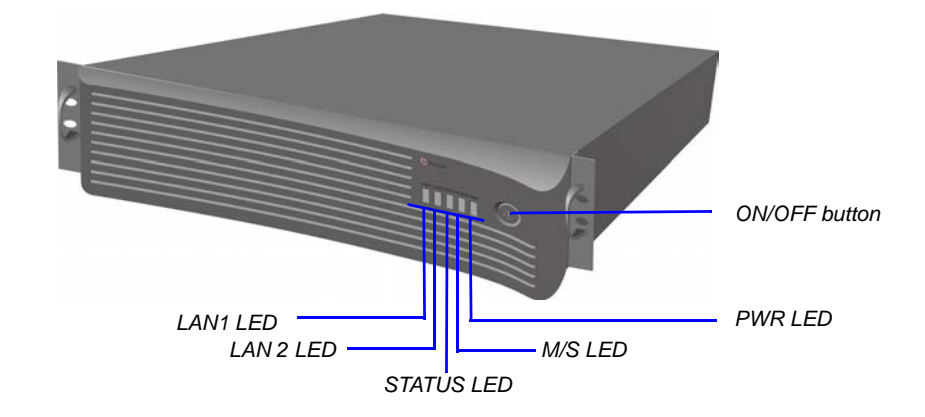

| Button/LED    | Description                                                                                                    |
|---------------|----------------------------------------------------------------------------------------------------|
| ON/OFF button | Power the RealPresence Collaboration Server 1800 System on or off                                                                                                    |
| LAN 1 LED     | Off - No network connection<br>Green - Network connected<br>Flickering green - In use                                                                                                    |
| LAN 2 LED     | Off - No network connection<br>Green - Network connected<br>Flickering green - In use                                                                                                    |
| STATUS LED    | Red - System alarms<br>Green - Endpoints are connected to a meeting<br>Flickering green - No system alarms and no endpoints connected to the<br>meeting<br>Flickering blue - Diagnostic tests are running<br>Blue - Diagnostic tests are completed. Remove the USB key (if applicable)<br>and restart the system |
| M/S LED       | Blue - System upgrade completed, waiting for reboot<br>Flickering blue - System upgrading in progress<br>Green - The system works normally, either in single mode, or as the<br>master MCU in the hot backup mode<br>Flickering green - The system works normally, as the slave MCU in the hot<br>backup mode    |

| Button/LED | Description                                |
|------------|--------------------------------------------|
| PWR LED    | Green - Power normal<br>Red - Power alarms |

## Connecting the Cables to the RealPresence Collaboration Server 1800 System

- 1 Insert the power cable into the power connector on the rear panel of the system.
- 2 Connect the Management Network cable to LAN 1 port.
- 3 Connect the media and signaling cable to LAN 2 port
- 4 For systems that have three DSP media cards, connect E1/T1 cables to the PRI ports also.

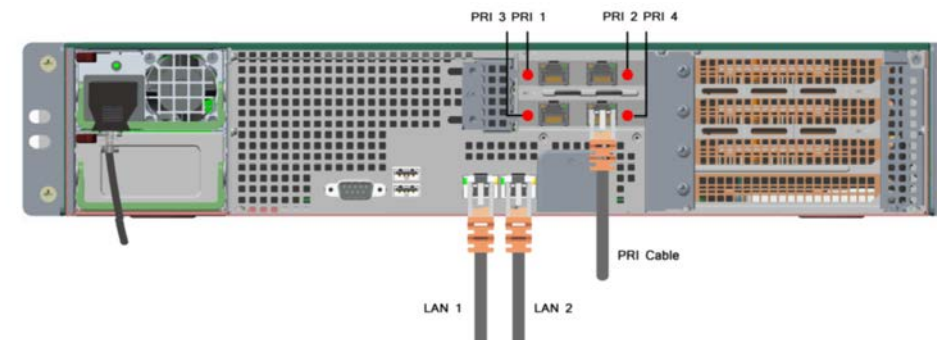

## Configuring the LAN Properties on the USB Key

- **1** Insert the *USB key* provided with your system into the PC workstation. The Polycom RealPresence Collaboration Server(RMX) Documentation Library & Initial Setup Tools window opens.
  - a Select Open Folder to view files using Windows Explorer.
  - **b** Double-click the **index.hta** file.
- 2 Select the documentation language. from the language window.
- 3 In the *Polycom End User License Agreement* window, click the **Accept Agreement** button.
- **4** In the *Product Type Selection* window, click the **RealPresence Collaboration Server** 1800 hyperlink.
- 5 Click LAN Configuration Utility.

The LAN Configuration Utility dialog box opens.

- Modify the parameters in the utility's dialog box using the information supplied by 6 your network administrator.
- Click OK. 7
- 8 Remove the USB key from the PC.

1

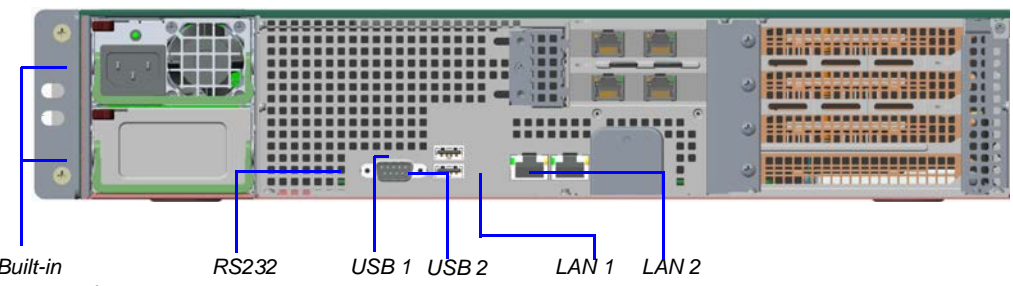

Built-in power socket and fan

Power the system **ON**. 2 minutes.

**3** In your network browser, enter the IP address of the RealPresence Collaboration Server 1800 system's Control Unit and press Enter.

| File  | Edit | View     |  |
|-------|------|----------|--|
| G     | Back | • 🕤      |  |
| Addre | ss   | http://1 |  |

4

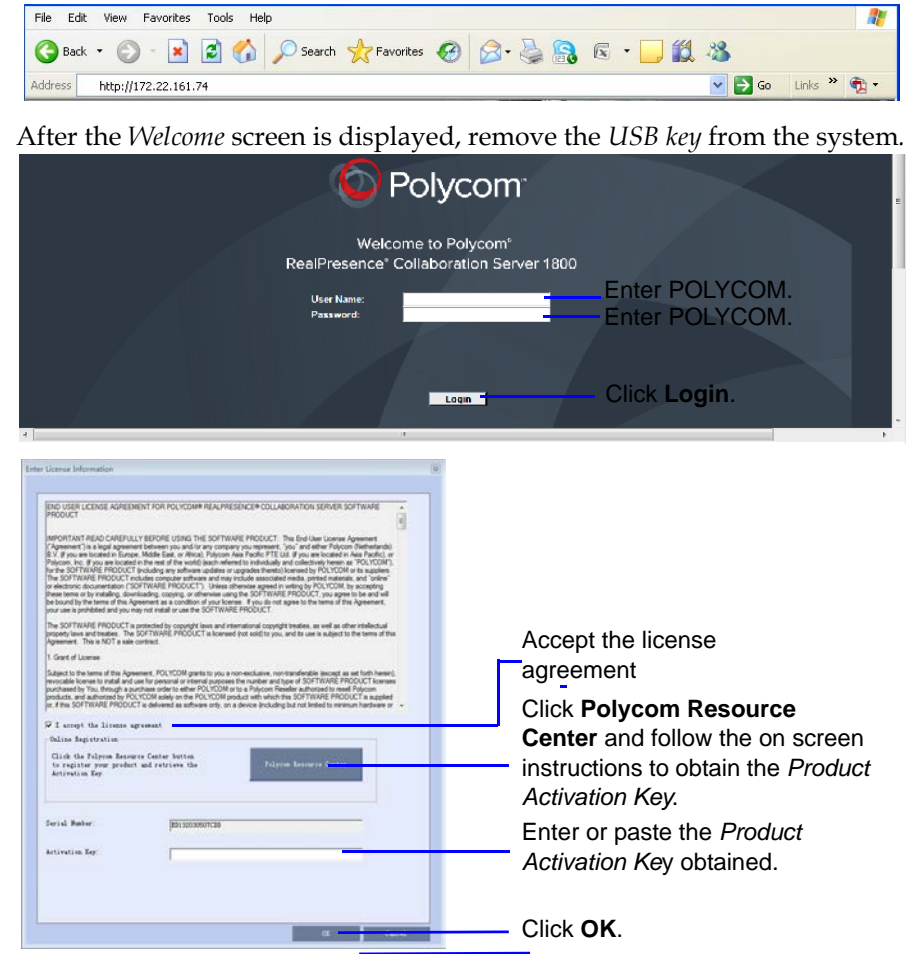

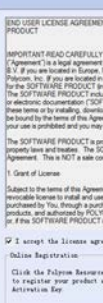

# First-time Power-up and Connection to MCU

Insert the USB key containing the modified IP addresses into either of the USB ports on the RealPresence Collaboration Server 1800 system's back panel

The following graphic illustrates RealPresence Collaboration Server 1800 systems with three DSP media cards. Other systems don't have PRI ports.

The PWR LED is lit. System power-up sequence may take approximately five

1725-74861-000A

## Initial System Configuration

This section describes the definition of H.323 Network Service, setting the RMX time, modifying the default Administrator user and setting basic system flags. For detailed description of H.323, SIP and ISDN Network Service definitions, see the RealPresence Collaboration Server (RMX) 1800/2000/4000 Getting Started Guide, "First Time Installation and Configuration".

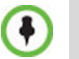

IPv4 is the default protocol for setting the IP Network Service in the Fast Configuration Wizard.

>> In the Fast Configuration Wizard, select **Next** to move from one window to another. 1 Configure signaling and media network IP address.

| 0                                                                                               | 0 0                                                                                  |                                                                 |
|-------------------------------------------------------------------------------------------------|--------------------------------------------------------------------------------------|-----------------------------------------------------------------|
| DP Management Service     IP Signaling     Notices     CNS                                      | Network Service Name: IR National Service                                            | Change the default service name if required.                    |
| Single Server     Size Server     Size Server     Security     Rima Time     Admenistrator User | Signaling Host IP Address:           IPv4:         0000           Mode 1 IP Address: | Signalling host IP address is the same as the media IP address. |
| <ul> <li>System Plags</li> </ul>                                                                | IP-48:         [0 0.0 0           Subnet Mask:         [255 255 255 0                | Enter the media network IP address                              |
|                                                                                                 |                                                                                      | Enter the subnet mask for the signaling and media network.      |

## **2** Configure the router for signaling and media network.

| > Network Type       |                            | -                               |
|----------------------|----------------------------|---------------------------------|
| > Gatekeeper         | Default Router IP Address: |                                 |
| > SIP Server         | IPv4: 0.0.0.0              | Entor the router address of the |
| > Security           | ,                          | Enter the router address of the |
| > Rmx Time           |                            | signaling and media network.    |
| > Administrator User |                            | eignamig and media netretia     |

## **3** Configure DNS settings.

| Fast Configuration Wizard     Signaling     Routers     DNS     Network Type                                                                                   | Network Service Name: IP Network Service                                                                                                    |             | <ul> <li>Enter the name of the MCU on<br/>the network service.</li> <li>Enter the name of the MCU on<br/>the network.</li> </ul>                                                                                    |
|----------------------------------------------------------------------------------------------------|----------------------------------------------------------------------------------------------------|-------------|----------------------------------------------------------------------------------------------------|
| <ul> <li>Galablecore</li> <li>Streamly</li> <li>Streamly</li> <li>Streamly</li> <li>Streamly</li> <li>Adversation about Over</li> <li>Systems Plaga</li> </ul> | MCU Host Name: PolycomMCU<br>DNS: Or<br>F Register Host Names Automatically to DNS Server<br>Local Domain Name:<br>Primary DNS Server IP Address: 0.0.0.0 |             | <ul> <li>Select whether to enable DNS service.</li> <li>Optional. Define the DNS server properties:</li> <li>Registration mode</li> <li>The name of the MCU domain</li> <li>The static IP address of the</li> </ul> |
|                                                                                                    | Back                                                                                                    | Next Cancel | primary DNS server                                                                                                    |

In the *Network Type* tab, **IP Network Type** field, select **H.323** and o

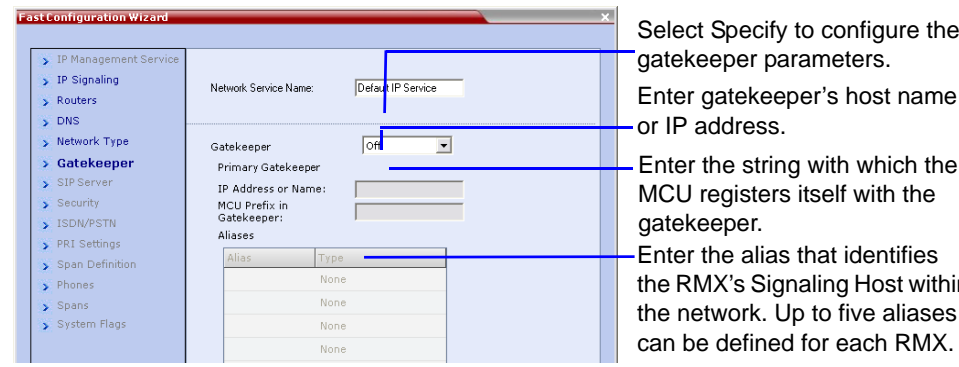

| <ul> <li>IP Signaling</li> <li>Routers</li> </ul>                                                   | Network Service Name: Default IP 9              | Service |  |
|----------------------------------------------------------------------------------------------------|-------------------------------------------------|---------|--|
| DNS     Network Type     Gatekeeper     SIP Server     Security     Rmx Time     Administrator User | ☐ SIP Authentication<br>User Name:<br>Password: |         |  |
| 5 System Flags                                                                                      | H.323 Authentication<br>User Name:<br>Password: |         |  |

7 Click the **Save & Continue** button. In the *IP Network Service creation confirmation* window, click OK.

| <ul> <li>IP Signaling</li> <li>Routers</li> <li>DNS</li> </ul>                                                                                                    | Network Service Name: Blancest Strates                                                                            |
|----------------------------------------------------------------------------------------------------|----------------------------------------------------------------------------------------------------|
| <ul> <li>Network Type</li> <li>Gatekesper</li> <li>SIP Enver</li> <li>Spearby</li> <li>ISDUPSTN</li> <li>PRI Settings</li> <li>Span Definition</li> <li>Phanes</li> <li>Spans</li> <li>Ranx Time</li> <li>Administrator User</li> <li>System Flags</li> </ul> | GMT Date:<br>12/06/2012 S<br>Local Time GMT Time GMT Offset<br>109:83 0 30 10 10 10 10 10 10 10 10 10 10 10 10 10 |
|                                                                                                    |                                                                                                    |

| <ul> <li>Network Type</li> <li>Gatekeeper</li> <li>SIP Server</li> <li>Security</li> </ul>  | For security reasons, it is recommended to replace the default Administrator User. | Enter the new user name of the |
|---------------------------------------------------------------------------------------------|------------------------------------------------------------------------------------|--------------------------------|
| <ul> <li>&gt; ISDN/PSTN</li> <li>&gt; PRI Settings</li> <li>&gt; Span Definition</li> </ul> | Current User Name: POLYCOM                                                         | new administrator user.        |
| > Phones<br>> Spans                                                                         | New User Name:                                                                     | Enter the password for the new |
| > Rmx Time<br>> Administrator                                                               | Confirm Password:                                                                  | administrator user.            |
| System Flags                                                                                |                                                                                    | Enter the new password again   |
|                                                                                             |                                                                                    | to confirm the new password.   |

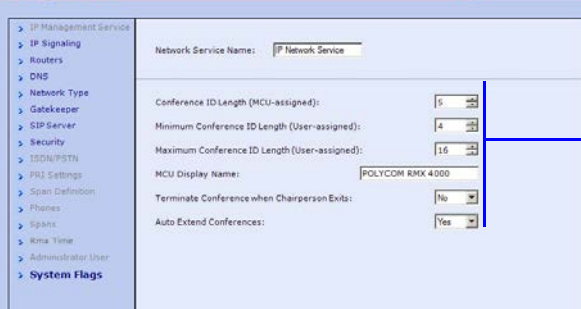

- 11 Click Save & Close.
- **12** In the *Success Message* box confirming successful configuration, click OK.
- **13** In the *Reset Confirmation* dialog box, click **Yes**.

Select this check box only if the authentication is enabled on the atekeeper, to enable the Collaboration Server to register vith the gatekeeper. Otherwise, skip this tab.

Enter the user name and bassword the Collaboration Server will use to authenticate tself with the gatekeeper. The name and password must be defined in the gatekeeper.

-the GMT Time on the RMX.

zone difference between

physical location.

the workstation.

Greenwich and the RMX's

Using the arrows, set the time

Option 2: Click to automatically

Time and Offset to match that of

Option 3: Select this check box

to synchronize RMX time with up

to three external NTP servers

and enter their IP addresses.

update the RMX's GMT Date,

The RMX is shipped with pre-configured default conferencing entities that can be used to dial in and start conferences. Default (Transit) Entry Queue ID: 1000, default Meeting Room IDs: 1001, 1002, 1003, and 1004.

Option 1: Using the arrows, set **H.323** Participants

## SIP Participants

Dial: conference\_routing \_name@domain\_name. Conference routing name must be registered with the SIP server. For example, enter 1001@polycom.com if conference routing name is 1001 and the domain name is polycom.com.

| Operation         |
|-------------------|
| Mute My Line      |
| Unmute My Line    |
| Play Help Menu    |
| Change To Chairp  |
| Request private a |
| Request assistant |

the MCU. These flags can be modified later, if required, by clicking Setup menu > System Configuration.

conference ID assigned by

Optional. Modify the default settings of the system flags

that define the general system behavior such as the

number of digits in the

| 14 | In the <i>Please</i> u |
|----|------------------------|
|    | System restar          |
| 15 | Potroch the b          |

**15** Refresh the browser periodically until the Login screen is displayed and *Login*. In the *Main Screen* an *MCU State* indicator displays the time remaining until the system start-up is complete. When the default system User is replaced and the system Time is set and if there are no System Errors, the green STATUS LED on the system's front panel turns ON.

# Connecting to a Conference Directly or via Entry Queue

| Co |
|----|
|    |

| static IP address of the arry DNS server  | Fast Configuration                                                    |
|-------------------------------------------|-----------------------------------------------------------------------|
| and click <b>Next</b> .                   | > 1P Managem<br>> 1P Signaling<br>> Routers                           |
| Specify to configure the eper parameters. | > DNS<br>> Network Typ<br>> Gatekeeper<br>> SIP Server                |
| atekeeper's host name                     | <ul> <li>Security</li> <li>13DN/PSTN</li> <li>PRI Sattinos</li> </ul> |

8

0

10

the RMX's Signaling Host within the network. Up to five aliases can be defined for each RMX.

*vait for system reset* message box, click **OK**. rt may take up to 10 minutes.

Dial: [MCU Prefix in Gatekeeper] [Conference or Entry Queue ID/Name]

For example, if the MCU prefix in the gatekeeper is 925, enter 925 or 9251000 to connect to the EQ or 9251001/2/3/4 to connect directly to the conference. When connected to the EQ, enter the destination Meeting Room ID (i.e. 1001, 1002, 1003 or 1004).

Alternatively, use the EQ or conference name. For example, if the conference name is Maple Room, the participant can dial: 925Maple Room.

# onference Control Using DTMF Codes

|                   | DTMF String |
|-------------------|-------------|
|                   | *6          |
|                   | #6          |
|                   | *83         |
| verson            | *78         |
| ssistance         | *0          |
| ce for conference | 00          |